## **Office Professional Plus 2019 Download & Install** (student version)

## Purpose

The purpose of this document is to provide instructions on how to properly order, download, and install Office Professional Plus 2019 from https://dukeoit.onthehub.com. Failure to follow the instructions as outlined may result in issues when performing course related work.

- 1. Log into <u>https://dukeoit.onthehub.com</u> with your Duke NetID and password.
- 2. Select the tab for "Microsoft" and then select "Office Professional Plus 2019 (PC Only)

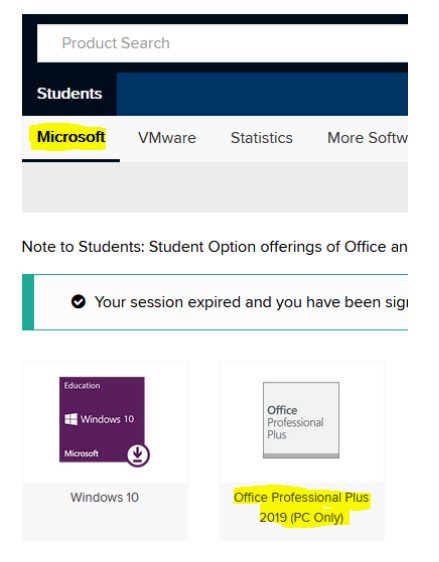

3. Next, select option for "English" language, and then click the "Add to Cart" button

| Office Professional Plus 2019 (PC Only) 🔺 |                                                                                     |                                         |  |  |  |  |  |  |  |
|-------------------------------------------|-------------------------------------------------------------------------------------|-----------------------------------------|--|--|--|--|--|--|--|
| Office<br>Professional<br>Plus            | ce Professional Plus 2019 gives you the essentials to get it all done with the clas | sic versions of the Office applications |  |  |  |  |  |  |  |
| Choose a language:                        | English                                                                             | ~                                       |  |  |  |  |  |  |  |
| Office Professional Plus 2019 (Eng        | glish) (Student Option)                                                             | Free                                    |  |  |  |  |  |  |  |
| Available to: Students                    |                                                                                     | 🐂 Add to Cart                           |  |  |  |  |  |  |  |
| Compatible only with                      |                                                                                     |                                         |  |  |  |  |  |  |  |

 The next page gives you the option to download Windows 10 Education & Office Home & Business 2019 (MAC/PC). Select these options if you wish to install now, or uncheck to download later. Click the "Checkout" button to continue. 5. Next, accept the Microsoft Student Option User Acceptance Form by entering your <u>NetID@duke.edu</u> email address and type in your name. Click the "Accept" button to continue.

| Accept |
|--------|
|        |

- 6. Enter your Contact Information on the next screen; click the "Proceed With Order" button to continue.
- 7. Next, you will see your Office 2019 Product Key and option to download. Save the Product Key in a safe place! Click the "Download" button to download your software.

| Downloads                      | 31 Days Left!<br>Basic Access Guarantee (I month) - Included                                                                                                    |
|--------------------------------|----------------------------------------------------------------------------------------------------|
| Office<br>Professional<br>Plus | Office Professional Plus 2019 (English) (Student Option) - Download  Product Key: Please be sure to download Office using the computer you wish to install it on. Your product will be activated automatically when the download is launched. |
| Downloa                        | d                                                                                                    |

A new tab/page will open to download software. It is important that you click the "More download options" link. Once you click the "More download options" you will see two options. Choose the option for "Office Professional Plus 2019 64bit (English).

|                              |                                                                                                    | Download Your Software |                                                                                                    |
|------------------------------|----------------------------------------------------------------------------------------------------|------------------------|----------------------------------------------------------------------------------------------------|
|                              |                                                                                                    | Office<br>Professional | Office Professional Plus 2019 (English)                                                                          |
| Download Your Software       |                                                                                                    | Plus                   | Note: If you experience difficulty downloading or installing this product, ple           1         31 Days Left! |
| Office<br>Indessonal<br>Pour | Office Professional Plus 2019 (English)                                                                       |                        | Basic Access Guarantee (1 month) - Included Office Professional Plus 2019 32bit (English)                        |
|                              | Note: If you experience difficulty downloading or installing this product, please contact support@kivuto.com. |                        | Download 📀                                                                                                    |
|                              | 31 Days Left!<br>Basic Access Guarantee (1 month) - Included                                                  |                        | Size: 4 MB                                                                                                    |
|                              | Download •                                                                                                    |                        | Office Professional Plus 2019 64bit (English)                                                                    |
|                              | Size: 7 MB                                                                                                    |                        | Download 📀                                                                                                    |
|                              | More download options                                                                                         |                        | Size: 7 MB                                                                                                    |

9. Save the install file to a location on your computer.

10. To start installation, browse to location where you saved the install file and double-click the "Setup.X64..." executable file.

|                                   | ~ | Ö  | Search Download  |
|-----------------------------------|---|----|------------------|
| Name                              |   | D  | ate modified     |
| <ul> <li>Today (1)</li> </ul>     |   |    |                  |
| Setup.X64.en-us_ProPlus2019Retail |   | 6/ | /1/2020 10:53 AM |
| <ul> <li>Last week (1)</li> </ul> |   |    |                  |
| 20200524_083449                   |   | 5/ | /27/2020 8:58 AM |

11. Accept the prompt to allow software to make changes to your computer. Install of Office 2019 will begin a few seconds later.

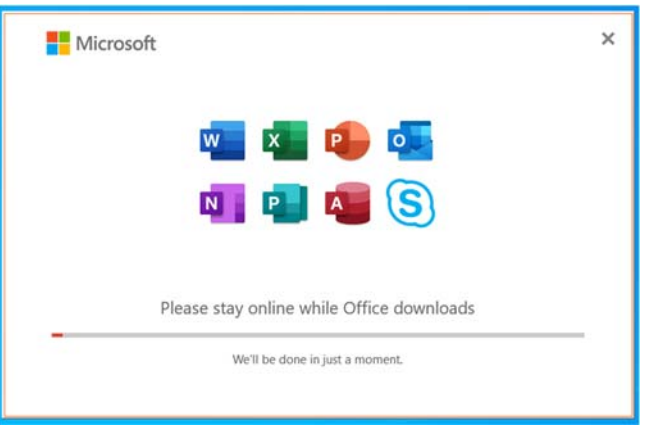

- 12. Allow the install to complete before closing your laptop lid or turning computer off.
- 13. Once install completes, launch an Office product, such as Word.
- 14. If not already selected, select the "File" tab, and click on "Account" in left-hand side menu.

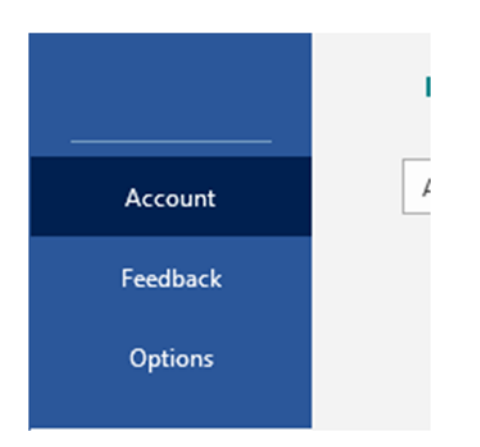

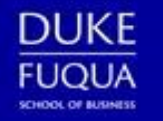

15. Click the "Change License" button under Product Information section. Product Information

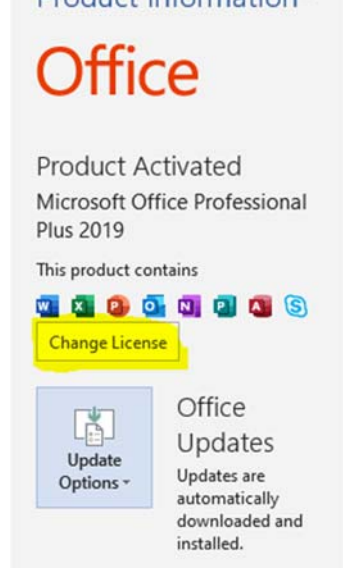

## 16. On next screen, select option for "Use a different account"

You can switch to another Office license associated with this account

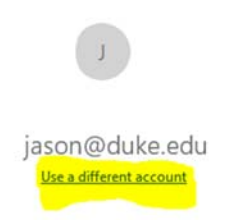

17. Click link to "Enter product key instead" Sign in to activate Office

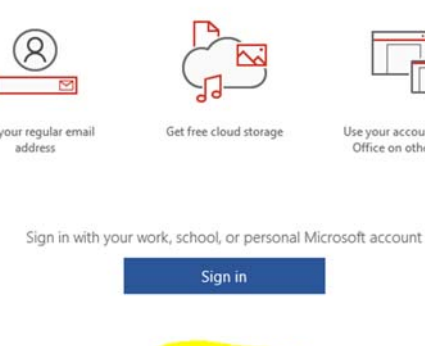

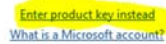

Use your account to install Office on other devices

18. Enter your product key, and then click the "Activate Office" button.

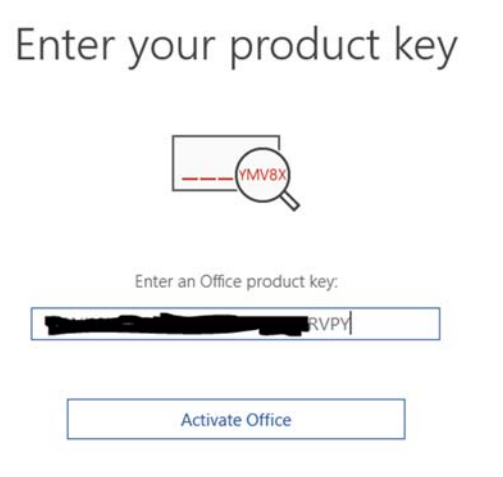

19. Your Microsoft Office Professional Plus 2019 software is now activated with the full license.

**\*\*Please Note**: OntheHub is the only website where students can obtain the free version of MS Office Professional Plus 2019 provided by Duke University. This copy of the Microsoft Office suite is a fully licensed permanent copy for one computer device at a time. However, OntheHub gives users access to the product license keys and downloads for only 30 days from the date of the initial order on the account. It is important to save and backup all product license keys and downloads via email, external drives, or in cloud storage to avoid loss of important software information, in the event that you have to reinstall the software again.